# Vejledning – import af spillere til e-Scoresheet

Log ind på: http://dvbf-wcm.dataproject-stats.com/Administration.aspx

# Med brugernavn/password.

Bemærk at der er et administratorlogin for alle klubben damehold og et for alle klubbens herrehold 😊

#### Startside

| VOLLEYBALL CLUB MANAGER                                                                                         |                                                                                       |                                                                                                    | DK 👻 ( AD_Hvidowre_M 💌 |
|----------------------------------------------------------------------------------------------------|---------------------------------------------------------------------------------------|----------------------------------------------------------------------------------------------------|------------------------|
| Cub infe     if Yellow Pages     if Yellow Pages     if Team Area     im Match List          ✓         Download | Hvidovre [DEN]<br>43 3074 7804<br>Thoghnu dk<br>www.huk.dk<br>Thomas Stryhn<br>Stryhn | Departments<br>Service Operator Hiddowre (Statistics)<br>(*) Hiddowre, M<br>Tream Operator - Hiddowre (Yeam)<br>(*) ThL Hiddowre, M<br>(*) |                        |
|                                                                                                    | Clubs Managed<br>• Hvidorre VX                                                        | Hiddowe WK-Administrative Department (Administrative)                                                                                      |                        |
|                                                                                                    | LBL_StadiumTitle  • Frihedens Idnetscenter                                            |                                                                                                    |                        |

#### Vælg Team Area

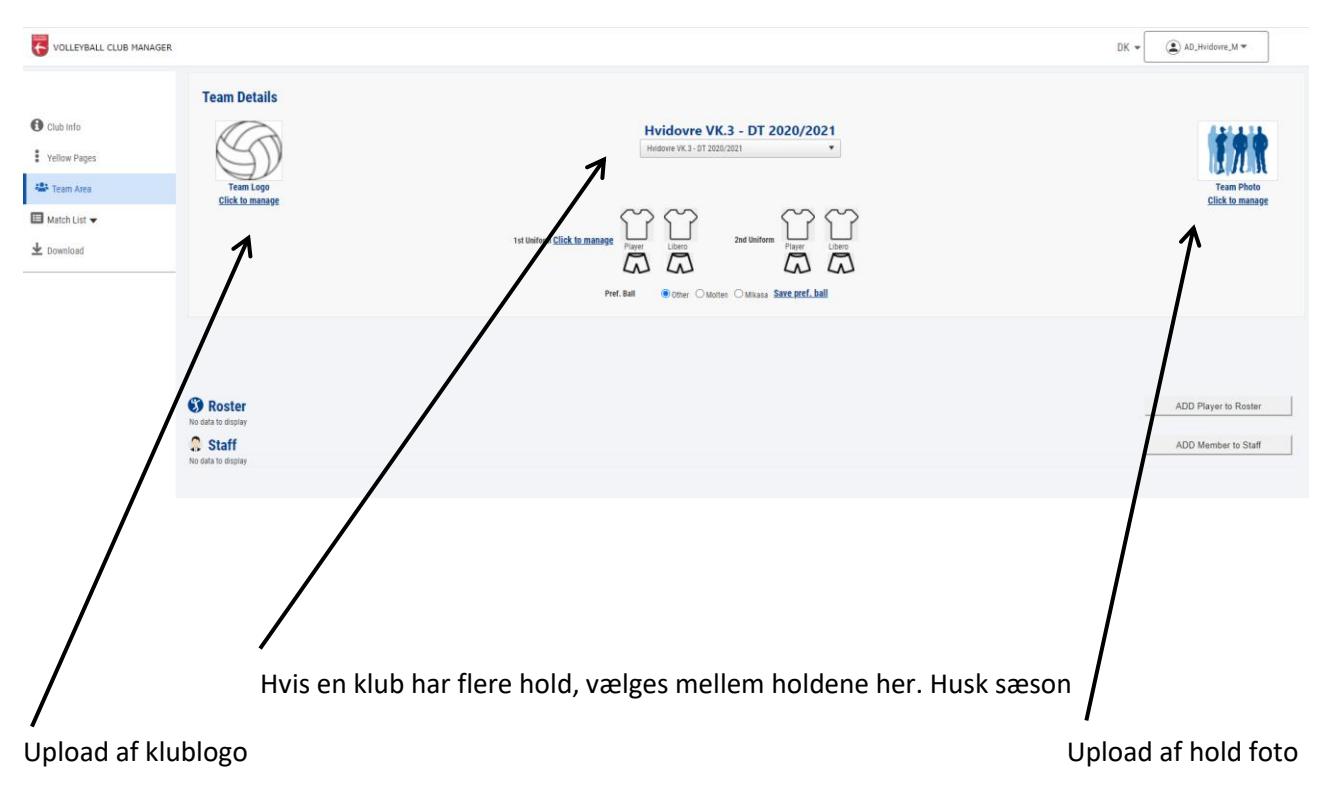

### Upload af Klublogo og holdfoto er obligatorisk i VolleyLigaen, 1. og 2. division)

# Holdfoto

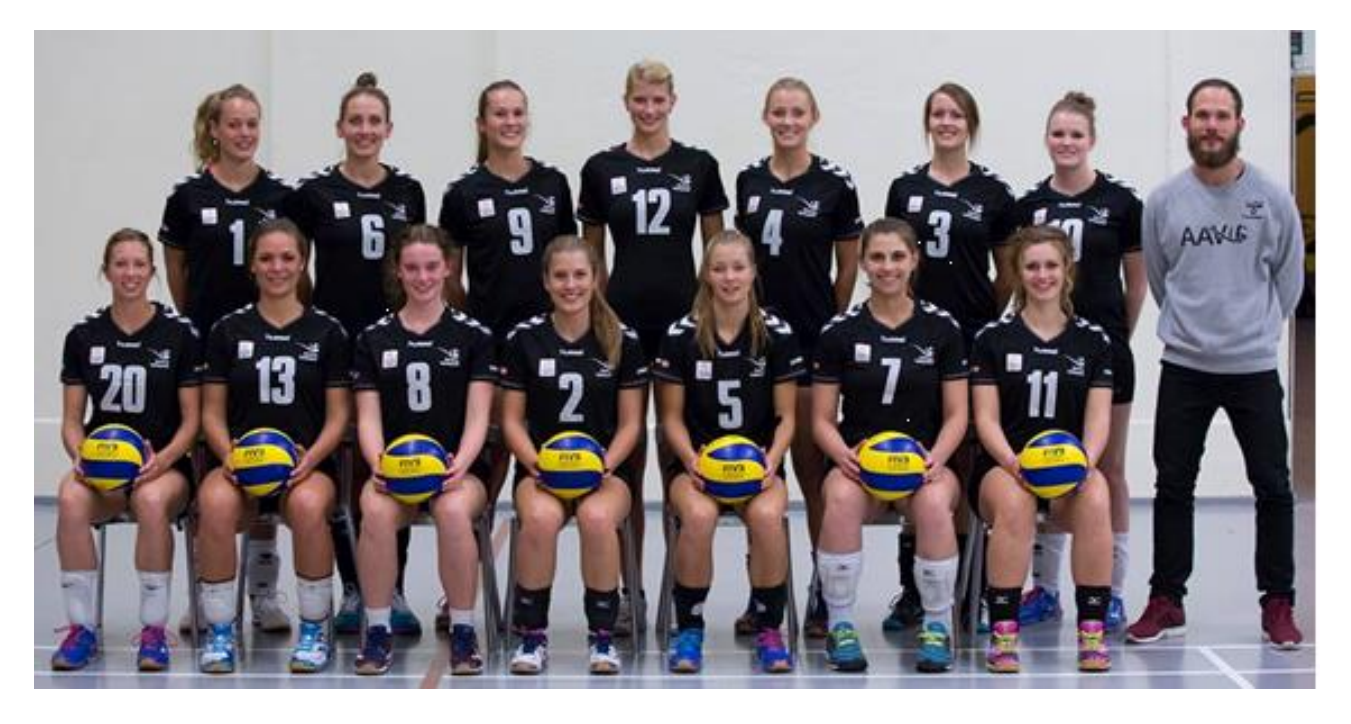

- Professionelt holdbillede, der er retvisende for holdet
- Beskær foto i forholdet 1(højde):2(bredde) så høj opløsning som muligt
- Alle spillenumre skal være synlige, så holdfoto kan bruges i kampprogrammer
- Kig på baggrunden, hvis det er op ad en væg som ill. Så undgå døre og lignende

| INSERT                                                                                                    | S                                                                                       |                                                                                                    |                                                                                       |
|----------------------------------------------------------------------------------------------------|-----------------------------------------------------------------------------------------|----------------------------------------------------------------------------------------------------|---------------------------------------------------------------------------------------|
| Adding a Player to a Roster, pay attention to the From<br>Consider also that, to maintain the inte<br>In case a player moved from a Team to another, close<br>Cou | and To fields, becau<br>grity of data, in fut<br>also the Membersh<br>Id be incongrunce | use the players will be vis<br>ure will not be possible to<br>ip between the Player an<br>with the data | ible in the Team only inside<br>o change the date From.<br>d the previous Teams, othe |
| Player                                                                                                    |                                                                                         |                                                                                                    | *                                                                                     |
| From                                                                                                    | 02/09/20:                                                                               | *                                                                                                    |                                                                                       |
| То                                                                                                    | 30/06/20:                                                                               | *                                                                                                    |                                                                                       |
| Number                                                                                                    | *                                                                                       |                                                                                                    |                                                                                       |
| Position                                                                                                    | -                                                                                       | *                                                                                                    |                                                                                       |
| UE Treatment                                                                                                    | *                                                                                       | *                                                                                                    |                                                                                       |
| Sport Nationality                                                                                                    | Denmark                                                                                 | * *                                                                                                    |                                                                                       |
| Height                                                                                                    |                                                                                         |                                                                                                    |                                                                                       |
| Weight                                                                                                    |                                                                                         |                                                                                                    |                                                                                       |
| Reach                                                                                                    |                                                                                         |                                                                                                    |                                                                                       |
| Photo                                                                                                    | Vælg fil Der e                                                                          | r ikke valot nogen fil                                                                                  |                                                                                       |
|                                                                                                    |                                                                                         | 5 5                                                                                                    |                                                                                       |
| UE                                                                                                    | Treatment is n<br>* Mandatory                                                           | ot selected<br>Fields                                                                                   |                                                                                       |
|                                                                                                    | INSERT Player to                                                                        | Poster                                                                                                  |                                                                                       |
|                                                                                                    | Treatment is n<br>* Mandatory<br>INSERT Player to                                       | ot selected<br>Fields                                                                                   |                                                                                       |

# Tilføj en spiller til holdets roster.

**Bemærk:** Kun spillere der er i databasen kan tilføjes rosteren

Spillere der har spillet i VolleyLigaen i sæsonen 2011-12 eller senere, samt kvalifikationskampe til VolleyLigaen i sæsonen 2014-15, samt haft DT-licens i sæsonerne 2015-16 – 2019-20 er oprettet i Databasen.

Spillere der har løst Divisionslicens for sæsonen 2020-21 senest søndag den 20. september 2020, vil i uge 39 blive overført til Databasen.

Herefter vil der blive lavet import af spillere efter behov.

# En spiller der ikke står på rosteren, kan oprettes manuelt i e-Scoresheet.

# En spiller som står i rosteren betyder ikke der er løst personliglicens for denne sæson!!!

| INSERT PLAYER IN ROSTER                                                                                                    |                                                    |  |  |  |  |  |  |  |
|----------------------------------------------------------------------------------------------------|----------------------------------------------------|--|--|--|--|--|--|--|
| Adding a Player to a Roster, pay attention to the From and To fields, because the players will be visible in the Team only insit<br>period. Consider also that, to maintain the integrity of data, in future will not be possible to change the date From.<br>In case a player moved from a Team to another, close also the Membership between the Player and the previous Teams, others<br>could be incongrunce with the data |                                                    |  |  |  |  |  |  |  |
| Player                                                                                                    | Mathias S                                          |  |  |  |  |  |  |  |
| From                                                                                                    | Lambach Mathias Schärfe - 17 Jun<br>1993           |  |  |  |  |  |  |  |
| Number<br>Position                                                                                                    | Petersen <b>Mathias S</b> pendrup - 08<br>Apr 1998 |  |  |  |  |  |  |  |
| UE Treatment                                                                                                    |                                                    |  |  |  |  |  |  |  |
| Sport Nationality                                                                                                    |                                                    |  |  |  |  |  |  |  |
| Height                                                                                                    |                                                    |  |  |  |  |  |  |  |
| Weight                                                                                                    |                                                    |  |  |  |  |  |  |  |
| Reach                                                                                                    |                                                    |  |  |  |  |  |  |  |
| Jump                                                                                                    |                                                    |  |  |  |  |  |  |  |
| Photo                                                                                                    |                                                    |  |  |  |  |  |  |  |
| UE 1                                                                                                    |                                                    |  |  |  |  |  |  |  |
|                                                                                                    |                                                    |  |  |  |  |  |  |  |

- Vælg spilleren i dropdown menuen
- Giv spillerne et spillenummer (kan ændres på e-Scoresheet, men det er lettest for alle parter at bruge det samme)
- Nationalitet

# Specielt for hold i VolleyLigaen

Alle data skal udfyldes og der skal uploades et billede af spilleren jf. vejledning.

Én spiller i VolleyLigaen har samme spillenummer hele sæsonen i klubben

\* Vægt kan oplyses, men den fremgår ikke nogle offentlige steder på profilen

# Spilledragt og bold

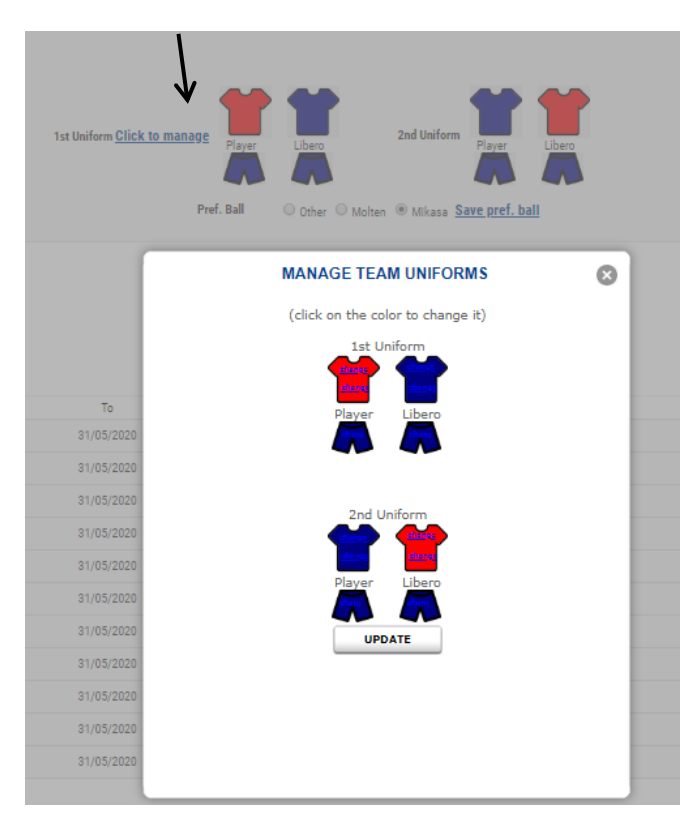

Det er muligt at vælge spilledragt og bold for holdene

# Specielt for hold i VolleyLigaen

- 1. uniform = hjemmebane dragt.
- 2. uniform er sekundær spilledragt.

Hjemmeholdet spiller i en fast hjemmebanedragt, hvor farvekombinationen fremgår af holdpræsentationen på resultater.volleyball.dk. Såfremt de to holds trøjefarver er ens eller tilnærmelsesvis ens, skal udeholdet skifte trøjer.

I VolleyLigaen melder klubberne typen af kampbold ind fra sæsonstart, denne kan ændres med 1 måneds varsel, ved en skriftlig meddelelse til turneringslederen.

#### Herefter forsættes, til alle spillerne er på holdet

| Roster  |           |                            |            |             |                 |          |         |        |        |       |      | ADD Player to I     | Roster |  |  |
|---------|-----------|----------------------------|------------|-------------|-----------------|----------|---------|--------|--------|-------|------|---------------------|--------|--|--|
|         | Sumarne   | Name                       | From       | 70          | Position        | UET      | Nation  | Height | Weight | Reach | Jump | Publish on Web      |        |  |  |
| 1       | Petersen  | Mathias Spendrap           | 24/08/2019 | 31/05/2020  | Libero          | Dansk    | Denmark | 178    | 80     | 230   | 310  | ×                   |        |  |  |
| 2       | Jørgensen | Simon Boye                 | 24/08/2019 | 31/05/2020  | Wing-spiker     | Dansk    | Denmark | 192    | 80     | 247   | 330  | ×                   |        |  |  |
| 4       | Olesen    | Mathias Engedal Brix       | 24/08/2019 | 81/05/2020  | Wing-spikar     | Dansk    | Denmark | 192    | 88     | 248   | 330  | ×                   |        |  |  |
| 5       | Nielsen   | Magnus Andreas             | 24/08/2019 | 31/05/2020  | Middle-Blocker  | Dansk    | Denmark | 197    | 98     | 253   | 335  | ×                   |        |  |  |
| 9       | Serensen  | Aske Markeberg             | 24/08/2019 | 81/05/2020  | Wing-spiker     | Dansk    | Denmark | 199    | 88     | 255   | 348  | ×                   |        |  |  |
| 10      | Bach      | Nikolas Sebastian Dybkilde | 24/08/2019 | 31/05/2020  | Middle-Blocker  | Dansk    | Denmark | 194    | 81     | 250   | 338  | ×                   |        |  |  |
| 11      | Junker    | Jon                        | 24/08/2019 | 31/05/2020  | Setter          | Dansk    | Denmark | 189    | 84     | 242   | 307  | ×                   |        |  |  |
| 13      | Stanczuk  | Tomasz                     | 24/08/2019 | 81/05/2020  | Middle-Blocker  | European | Poland  | 203    | 98     | 265   | 355  | ×                   |        |  |  |
| 15      | Sarensen  | Steen Lyngø                | 24/08/2019 | 31/05/2020  | Opposite        | Dansk    | Denmark | 198    | 87     | 250   | 345  | ×                   |        |  |  |
| 16      | Jørgensen | Jonathan Gunge             | 24/08/2019 | 31/05/2020  | Wing-spiker     | Dansk    | Denmark | 193    | 94     | 245   | 320  | ×                   |        |  |  |
| 18      | Jensen    | Mads Brown                 | 24/08/2019 | \$1/05/2020 | Middle-Blocker  | Dansk    | Denmark | 200    | 92     | 260   | 335  | ×                   |        |  |  |
| 3 Staff |           |                            |            |             |                 |          |         |        |        |       |      | ADD Member to Staff |        |  |  |
|         | Sumame    | Name                       | From       | То          | Type            |          |         |        |        |       |      |                     |        |  |  |
|         | Hjulmand  | Morten                     | 24/08/2019 | 81/05/2020  | Coach           |          |         |        |        |       |      |                     |        |  |  |
|         | Lee       | Julie                      | 24/08/2019 | 31/05/2020  | Scoutman        |          |         |        |        |       |      |                     |        |  |  |
|         | Olesen    | Martin                     | 24/08/2019 | 31/05/2020  | Assistant Coach |          |         |        |        |       |      |                     |        |  |  |

#### Spillerfoto (obligatorisk i VolleyLigaen, anbefalet i 1-3. division)

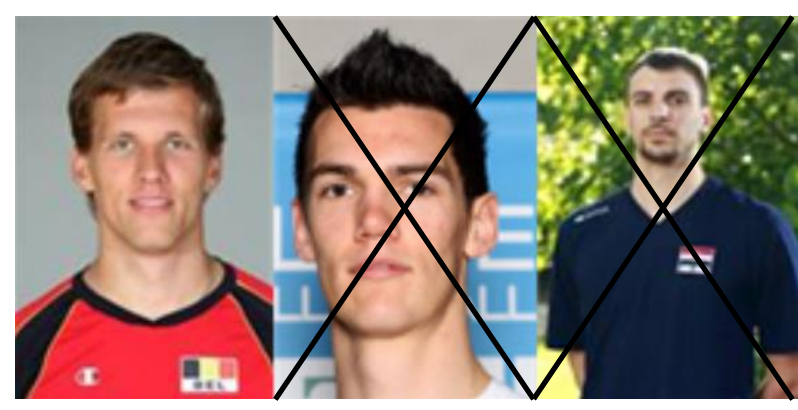

- Tag foto tæt på
- Ensartet baggrund
- Beskær Foto i samme format

Hvis der kommer nye spillere til holdet, tages det foto der mangen til de tidligere ©

# Specielt for VolleyLigaen

Alle spillerprofiler skal opdateres med alle data, og alle spillere skal være på rosteren. Spillere der er stoppet, skal fjernes.

### Bemærk

- En spiller kan godt optræde på flere hold
- En spiller kan kun slettes fra et hold, hvis denne ikke har spillet kampe
- Hvis spillerne stopper og f.eks. skifter klub ændres slutdatoen

#### Coach

Kan kun oprettes af administrator.

Kontakt turneringsleder Henrik Petersen på mail: <u>hep@volleyball.dk</u> og opgiv følgende:

- Fornavn(e)
- Efternavn
- Køn
- Fødselsdato/år
- Nationalitet og
- Evt. licensnummer